# CO-Berichtswesen "Spitzabrechnung Weihnachtsgeld"

- Dokumentation (Stand: 06.04.2006) -

### <u>Inhalt</u>

Die vorliegende Dokumentation beschreibt die Umsetzung des CO-Berichtswesen zur Durchführung einer "Spitzabrechnung Weihnachtsgeld". Gemeint ist damit die Gegenüberstellung von echtem und kalkulatorischem Weihnachtsgeld.

Unter <u>http://www.finanzcontrolling.uni-bremen.de/sap/berichte/index.htm</u> steht sie auch zum Download in der jeweils aktuellsten Fassung als PDF-Datei zur Verfügung.

## <u>Aufruf</u>

Im SAP-Menü befindet sich der verwendete Bericht unter dem Pfad Rechnungswesen  $\rightarrow$ Controlling  $\rightarrow$  Kostenstellenrechnung  $\rightarrow$  Infosystem  $\rightarrow$  Berichte zur Kostenstellenrechnung  $\rightarrow$  Einzelposten  $\rightarrow$  Kostenstellen Einzelposten Ist. Die Transaktion lautet: KSB1.

Nach dem Starten der Transaktion erscheint der folgende Bildschirm.

| Erogramm Bearbeiten Springen Zusätze System Hilfe                                            | SAP                                |
|----------------------------------------------------------------------------------------------|------------------------------------|
| 🖉 🔜 🕲 🖉 🚱 🕒 時間 約 約 約 🖉 🖉 🕲                                                                   |                                    |
| Kostenstellen Einzelposten Istkosten anzeigen: Einstieg                                      |                                    |
| 😔 🚱 😼 🚺 💢 Weitere SelKrit                                                                    |                                    |
| Kostenstelle bis 🗢                                                                           |                                    |
| oder                                                                                         |                                    |
| Kostenstellengruppe                                                                          |                                    |
| Kostenart de his                                                                             |                                    |
| oder                                                                                         |                                    |
| Kostenartengruppe                                                                            |                                    |
|                                                                                              |                                    |
| Buchungsdaten 01.01.2003 bis 31.12.9999                                                      |                                    |
|                                                                                              |                                    |
| Einstellungen                                                                                |                                    |
| Anzeigevariante HAU03 Einzelposten auf Personalkosten-Dummy                                  |                                    |
| Weitere Lindenungen                                                                          |                                    |
|                                                                                              |                                    |
|                                                                                              |                                    |
|                                                                                              |                                    |
|                                                                                              |                                    |
|                                                                                              |                                    |
|                                                                                              |                                    |
|                                                                                              |                                    |
|                                                                                              |                                    |
|                                                                                              |                                    |
|                                                                                              |                                    |
|                                                                                              |                                    |
|                                                                                              |                                    |
|                                                                                              |                                    |
|                                                                                              |                                    |
|                                                                                              |                                    |
|                                                                                              |                                    |
|                                                                                              |                                    |
|                                                                                              | D KSB1 M idbslzs2 INS              |
| 🗿 Start 🛛 🖄 🧶 😳 🖉 📴 Postei 🕲 SAP 🔄 🔍 Projek 🕏 SAP L 🕏 Reche 😺 Kost 🖻 Abwei 🖉 Deuts 🕏 SAP E 🔌 | Suche Doku 🛛 🤄 🕅 🖉 🖓 🏶 🖊 🛁 🛛 10:56 |

Zum Anzeigen der Weihnachtsgeld-Buchungen für das hauptberufliche Uni-Personal ist die Berichtsvariante **Z\_W-GELD** vorhanden. Die Nutzung dieser Variante erfolgt dabei über das Menü unter dem Eintrag Springen  $\rightarrow$  Varianten  $\rightarrow$  Holen.

Das Feld *Buchungsdatum* ist mit 01.01.2004 bis 31.12.2004 vorbelegt. Es lassen sich dort aber auch andere Zeiträume angeben.

Vor dem Ausführen (F8) muss unter dem Button *Weitere SelKrit…* in das Feld Bezeichnung der Name eines Beschäftigten eingetragen werden – im folgenden Beispiel *Mustermann,E*\*.

Möglich ist auch die Eingabe der (siebenstelligen!) Personalnummer in das Feld *Belegkopf-text*.

| i≊<br>Drogramm Bostheiten Snrinnen Zusätze Sustam Hilfe                                                                                                    | SAP                                  |
|----------------------------------------------------------------------------------------------------|--------------------------------------|
|                                                                                                    |                                      |
| Kostenstellen Einzelposten Istkosten anzeigen: Einstieg                                                                                                    |                                      |
| 🚯 🔂 📕 📔 📜 Weitere SellKirt                                                                                                    |                                      |
| Kostenstelle 91001001 bis Solo Solo Solo Solo Solo Solo Solo Sol                                                                                                    | R -                                  |
| Koste       Belegnummer         Price       Periode         Patherobjekt       Bielege/Objekte         Bothtdastungskenz.       Bezeichnung         Bezeichnung       Mustermann, E* bis         Bezeichnung       Belegkopftext         Buch       Gegenkontoart         Buch       Einste         Binsternal       Position         Personalnummer       Pather Kostenart         Pather Kostenart       Pathererobjektase         Belegdatum       Benutzer/in         Berdsatung       Try der Bestellung         Benuter/in       Patherer Kostenart         Belegdatum       Benutzer/in         Berdsatung       Try der Bestellung         Belegkopftext       Terleskase         Belegkopftext       Terleskase         Belegkopftext       Terleskase         Belegkopftext       Terleskase         Belegkopftext       Terleskase         Belegkopftext       Terleskase         Belegkopftext       Terleskase         Belegkopftext       Terleskase         Belegkopftext       Terleskase         Belegkopftext       Terleskase         Belegkopftext       Terleskase         Belegkopftexte |                                      |
| 🖓 📙 🕨 Markierte übernehmen 📋 Markierte löschen Nur Einzelwerte Feldauswahl ausblenden 🗱                                                                                                    |                                      |
|                                                                                                    |                                      |
|                                                                                                    | 🛛 🕅 KSB1 🖪 idbslzs2 INS              |
| 🕽 Start 🛛 🛃 🖄 📀 🚺 🔯 Post 🖏 SAP 🛛 🖏 Proje 🐳 SAP 🐳 Oblg 🐺 Oblg 🖉 Oblg 🖉 Oblg 🖏 Dok 🐚 Auto                                                                                                    | <b>♦ N I I N I I I I I I I I I I</b> |

## ACHTUNG:

- Das Sternchen (\*) am Ende des Eintrags im Feld Bezeichnung ist obligatorisch!
   Wird es vergessen, können keine Buchungen gefunden werden!
- Die Personalnummer wird erst seit Beginn des Haushaltsjahres 2004 mitgebucht! Wird sie in das Feld *Belegkopftext* eingetragen, werden <u>keine Buchungen aus 2003</u> <u>angezeigt!</u>

### Ergebnisse des Berichts

Nach dem Ausführen erscheint der eigentliche Bericht mit den einzelnen Weihnachtsgeld-Buchungen für den ausgewählten hauptberuflich Beschäftigten – vgl. das folgende Beispiel (Hinweis: Der Name und die Personalnummern wurden hier aus datenschutzrechtlichen Gründen geschwärzt!):

| B<br>Liste Bearbeiten Springen Einstellungen Zusätze Umfeld System Hilfe |               |                                       |                       |            | SAP                                                                                                    |
|--------------------------------------------------------------------------|---------------|---------------------------------------|-----------------------|------------|----------------------------------------------------------------------------------------------------|
|                                                                          | 🐹 🔁 🔞 🖪       |                                       |                       |            |                                                                                                    |
| Kostenstellen Einzelnosten Istkosten anzeigen                            |               |                                       |                       |            | A Manual Contract of Contract of Contract |
|                                                                          |               |                                       |                       |            |                                                                                                    |
| 🖸 Beleg 🗞 Stammsatz 🖺 🕄 🌾 📇 😽 🖽 🖽 🦉 🌌 🏂                                  | 1 🗳 🌾 👘 🦷     | ð 🚺                                   |                       |            |                                                                                                    |
|                                                                          |               |                                       |                       |            |                                                                                                    |
| Anzeigevariante /WGELD Einzelposten W-G                                  | eld (Hauptbe  | rufler)                               |                       |            |                                                                                                    |
| Kostenstelle 91001999 Verr. Weihnachts                                   | geld          |                                       |                       |            |                                                                                                    |
| Derichtswährung LOK Luro                                                 |               |                                       |                       |            |                                                                                                    |
|                                                                          |               |                                       |                       |            |                                                                                                    |
|                                                                          |               |                                       |                       |            |                                                                                                    |
|                                                                          |               |                                       |                       |            |                                                                                                    |
|                                                                          |               |                                       |                       |            |                                                                                                    |
| Belegnummer Belegkopftext Bezeichnung                                    | BuchDatum     | Σ Wert/BWähr Kostenart                | Kostenartenbezeichn.  | RefBelegnr | storniert Partnerobjekt                                                                                                    |
| 200264937 IIA; 38,5; 100%; V; 6057,54                                    | 15.11.2004    | 3.179,30 63050000                     | Jahressonderz.Gehäl.  |            | 91001001                                                                                                    |
|                                                                          |               | <ul> <li>3.179,30 63050000</li> </ul> | -Jahressonderz.Gehäl. | -          | L                                                                                                    |
| 2002/9156 IIA; 38,5; 100%; V; 5285,96                                    | 15.12.2004    | 266,56-63059999                       | Kalk. W-Geld Angest.  |            | 15500001                                                                                                    |
| 200264937 IIA; 38,5; 100%; V; 6057,54                                    | 15.11.2004    | 270,00-                               | Kalk. W-Geld Angest.  |            | 15500001                                                                                                    |
| 200240940 IIA, 38,5, 100%, V, 5285,96                                    | 15.10.2004    | 266,06-                               | Kalk, W-Geld Angest.  |            | 15500001                                                                                                    |
| 200232785 IIA, 38,5, 100%, V, 5285,96                                    | 15.09.2004    | 266,06-                               | Kalk, W-Geld Angest.  |            | 15500001                                                                                                    |
| 200225449 IIA; 38,5; 100%; V; 5213,64                                    | 15.08.2004    | 262,71-                               | Kalk, W-Geld Angest.  |            | 15500001                                                                                                    |
| 200220973 IIA; 38,5; 100%; V; 5520,11                                    | 15.07.2004    | 280,29-                               | Kalk. W-Geld Angest.  |            | 15500001                                                                                                    |
| 200198430 IIA; 38,5; 100%; V; 5213,64                                    | 15.06.2004    | 262,71-                               | Kalk. W-Geld Angest.  |            | 15500001                                                                                                    |
| 200191119 IIA; 38,5; 100%; V; 5213,64                                    | 15.05.2004    | 262,71-                               | Kalk. W-Geld Angest.  |            | 15500001                                                                                                    |
| 200181025 IIA; 38,5; 100%; V; 5164,89                                    | 15.04.2004    | 260,11-                               | Kalk, W-Geld Angest.  |            | 15500001                                                                                                    |
| 200169689 IIA, 38,5, 100%, V, 5164,89                                    | 15.03.2004    | 260,11-                               | Kalk, W-Geld Angest.  |            | 15500001                                                                                                    |
| 200158135 IIA, 38,5, 100%, V, 5162,25                                    | 15.02.2004    | 260,11-                               | Kalk, W-Geld Angest.  |            | 15500001                                                                                                    |
| 200100296 IIA, 38,0, 100%, V, 0187,03                                    | 10.01.2004    | 200,11-                               | Kaik. W-Geld Angest.  |            | 1000001                                                                                                    |
|                                                                          |               | 0.76                                  | And R. W-Geld Angest. |            |                                                                                                    |
|                                                                          |               | 0,78                                  |                       |            |                                                                                                    |
|                                                                          |               |                                       |                       |            |                                                                                                    |
|                                                                          |               |                                       |                       |            |                                                                                                    |
|                                                                          |               |                                       |                       |            |                                                                                                    |
|                                                                          |               |                                       |                       |            |                                                                                                    |
|                                                                          |               |                                       |                       |            |                                                                                                    |
|                                                                          |               |                                       |                       |            |                                                                                                    |
|                                                                          |               |                                       |                       |            |                                                                                                    |
|                                                                          |               |                                       |                       |            |                                                                                                    |
|                                                                          |               |                                       |                       |            |                                                                                                    |
|                                                                          |               |                                       |                       |            |                                                                                                    |
|                                                                          |               |                                       |                       |            |                                                                                                    |
|                                                                          |               |                                       |                       |            |                                                                                                    |
|                                                                          |               |                                       |                       |            |                                                                                                    |
|                                                                          |               |                                       |                       |            |                                                                                                    |
|                                                                          |               |                                       |                       |            |                                                                                                    |
|                                                                          |               |                                       |                       |            |                                                                                                    |
|                                                                          |               |                                       |                       |            |                                                                                                    |
|                                                                          |               |                                       |                       | D          | KSB1 🖪 idbslzs1 INS 🥖                                                                                                    |
| 📾 Start 🛛 🗖 🔿 📀 🖉 🔯 Rosteingang - Mi 🛛 🖓 HPER-Ruchungen 🛃                | SAP Logon 620 | Kostenstellen - Sa                    |                       | ED W 1     |                                                                                                    |

Ganz oben werden dabei die echten Weihnachtsgeldzahlungen aufgeführt. In der Regel findet man hier pro Person und Jahr nur eine Buchung. Im Beispiel oben beträgt die Gesamtsumme des echten Weihnachtsgeldes € 3.179,30.

Darunter tauchen alle Buchungen mit kalkulatorischen Werten auf – normalerweise eine Buchung pro Monat. Hier beträgt die Gesamtsumme dieser Buchungen € 3.178,54.

In der letzten Zeile wird der Saldo – also die Differenz zwischen echten und kalkulatorischen Buchungen – dargestellt (hier:  $\in 0,74$ ).

Die dargestellten zehn Spalten enthalten folgende Daten:

- 1. Belegnummer: Nummer der CO-Buchung. Diese ist bei Umbuchungen anzugeben!
- 2. Belegkopftext: Personalnummer (ab Januar 2004).
- Bezeichnung: Buchungstext. Er enthält den Namen des Hauptberuflers, seine Vergütungsgruppe, seine Gesamtstundenzahl, den jeweiligen Stundenanteil, die Dienstart (ab September '03), den Gesamtauszahlungsbetrag für den betreffenden Monat sowie ggf. einen Hinweis, wenn die Buchung nicht ordnungsgemäß durchgeführt werden konnte – z.B. bei gesperrten Stammdaten.
- 4. BuchDatum: Datum der Buchung und zwar immer zum 15. des Monats der Auszahlung.

- 5. Wert/BWähr: Buchungsbetrag.
- 6. Kostenart: Bebuchte Konten. Die Nummern entsprechen dabei denen der gleichlautenden Finanzpositionen im Modul IS-PS.
- 7. Kostenartenbezeichn.: Bezeichnung der Kostenart.
- 8. RefBelegnr: Dieser Eintrag taucht nur bei Storno-Buchungen auf. Er enthält die Nummer der stornierten Buchung.
- 9. storniert: Wurde die angezeigte Buchung storniert, wird an dieser Stelle ein X angezeigt.
- 10. Partnerobjekt der Umbuchung: Ziel der Umbuchung entweder ein Innenauftrag oder eine Kostenstelle.